## **Share online 3.1**

Wydanie 1

© 2008 Nokia. Wszelkie prawa zastrzeżone.

Nokia, Nokia Connecting People i Nseries są znakami towarowymi lub zarejestrowanymi znakami towarowymi firmy Nokia Corporation. Sygnał dźwiękowy o nazwie Nokia tune jest znakiem towarowym Nokia Corporation. Inne nazwy produktów i firm wymienione w niniejszym dokumencie mogą być znakami towarowymi lub nazwami handlowymi ich właścicieli.

Powielanie, przekazywanie, dystrybucja oraz przechowywanie kopii części lub całości tego dokumentu w jakiejkolwiek formie bez wyrażonej uprzednio na piśmie zgody firmy Nokia jest zabronione.

Firma Nokia promuje politykę nieustannego rozwoju. Firma Nokia zastrzega sobie prawo do wprowadzania zmian i usprawnień we wszelkich produktach opisanych w tym dokumencie bez uprzedniego powiadomienia.

W MAKSYMALNYM DOPUSZCZALNYM PRZEZ PRAWO ZAKRESIE FIRMA NOKIA ANI ŻADEN Z JEJ LICENCJODAWCÓW W ŻADNYM WYPADKU NIE PONOSI ODPOWIEDZIALNOŚCI ZA JAKĄKOLWIEK UTRATĘ DANYCH LUB ZYSKÓW ANI ZA ŻADNE SZCZEGÓLNE, PRZYPADKOWE, WTÓRNE LUB POŚREDNIE SZKODY POWSTAŁE W DOWOLNY SPOSÓB.

ZAWARTOŚĆ TEGO DOKUMENTU PRZEDSTAWIONA JEST "TAK JAK JEST – AS IS". NIE UDZIELA SIĘ JAKICHKOLWIEK GWARANCJI, ZARÓWNO WYRAŻNYCH JAK I DOROZUMIANYCH W ODNIESIENIU DO RZETELNOŚCI, WIARYGODNOŚCI LUB TREŚCI NINIEJSZEGO DOKUMENTU, WŁĄCZAJĄC W TO, LECZ NIE OGRANICZAJĄC TEGO DO JAKICHKOLWIEK DOROZUMIANYCH GWARANCJI UŻYTECZNOŚCI HANDLOWEJ LUB PRZYDATNOŚCI DO OKREŚLONEGO CELU, CHYBA ŻE TAKOWE WYMAGANE SĄ PRZEZ PRZEPISY PRAWA. FIRMA NOKIA ZASTRZEGA SOBIE PRAWO DO DOKONYWANIA ZMIAN W TYM DOKUMENCIE LUB WYCOFANIA GO W DOWOLNYM CZASIE BEZ UPRZEDNIEGO POWIADOMIENIA.

Dostarczone wraz z urządzeniem aplikacje autorstwa osób trzecich mogły zostać opracowane przez osoby lub firmy niepowiązane z firmą Nokia i mogą być własnością takich osób lub firm. W odniesieniu do tych aplikacji firmie Nokia nie przysługują żadne prawa autorskie ani inne prawa własności intelektualnej. Nokia nie ponosi żadnej odpowiedzialności za obsługę użytkowników końcowych, za prawidłowość działania tych aplikacji, za zawarte w nich informacje czy inne materiały. Firma Nokia nie udziela też żadnych gwarancji na te aplikacje. PRZEZ FAKT UŻYCIA TYCH APLIKACJI ICH UŻYTKOWNIK PRZYJMUJE DO WIADOMOŚCI, ŻE ZOSTAŁY ONE DOSTARCZONE "TAK, JAK SĄ", BEZ JAKICHKOLWIEK, JAWNYCH LUB DOROZUMIANYCH GWARANCJI W MAKSYMALNYM DOPUSZCZALNYM PRZEZ PRAWO ZAKRESIE. UŻYTKOWNIK PRZYJMUJE TEŻ DO WIADOMOŚCI, ŻE ANI FIRMA NOKIA ANI PODMIOTY Z NIĄ ZWIĄZANE NIE SKŁADAJĄ ŻADNYCH ZAPEWNIEŃ ANI OŚWIADCZEŃ, TAK WYRAŻNYCH JAK I DOROZUMIANYCH, DOTYCZĄCZYCH MIĘDZY INNYMI, LECZ NIE WYŁĄCZNIE, TYTUŁU PRAWNEGO DO APLIKACJI, ICH JAKOŚCI HANDLOWEJ, PRZYDATNOŚCI DO OKREŚLONEGO CELU I NIENARUSZANIA PRZEZ NIE JAKICHKOLWIEK PRAWO SÓB TRZECICH Z PATENTÓW, PRAW AUTORSKICH, ZNAKÓW TOWAROWYCH I INNYCH PRAW.

W urządzeniu może być zapisanych kilka zakładek i łączy do witryn internetowych osób trzecich. Do takich witryn możesz uzyskać dostęp również ze swojego urządzenia. Pamiętaj jednak, że witryny osób trzecich nie są powiązane z firmą Nokia i że firma Nokia nie wspiera tych witryn, nie promuje ich i nie odpowiada za nie. Jeśli zdecydujesz się z nich korzystać, stosuj wszystkie środki ostrożności w odniesieniu do bezpieczeństwa i materiałów w tych witrynach.

Dostępność poszczególnych produktów i aplikacji, a także i związanych z tymi produktami usług może się różnić w zależności od regionu. Szczegóły, w tym dostępność opcji językowych, należy sprawdzić ze sprzedawcą produktów Nokia.

Niektóre opcje i funkcje zależą od karty SIM i/lub sieci, właściwości MMS lub kompatybilności urządzeń i obsługiwanych formatów. Za korzystanie z niektórych usług są naliczane dodatkowe opłaty.

Ze względu na ochronę praw autorskich kopiowanie, modyfikacja, lub przesyłanie niektórych zdjęć, utworów muzycznych i innych materiałów może być niemożliwe.

Więcej ważnych informacji o swoim urządzeniu znajdziesz w instrukcji obsługi. /Wydanie 1 $% \left( 1-\frac{1}{2}\right) =0$ 

## Spis treści

| Share online                           | 5 |
|----------------------------------------|---|
| Szybki start                           | 5 |
| Przesyłanie plików multimedialnych     | 5 |
| Otwieranie usługi online               | 6 |
| Share online — ustawienia              | 6 |
| Moje konta                             | 6 |
| Ustawienia aplikacji Share online      | 7 |
| Share online — zaawansowane ustawienia | 7 |
| Usługodawcy                            | 7 |

# Share online

Własne zdjęcia i pliki wideo można udostępniać w albumach online, blogach internetowych lub innych usługach udostępniania online oferowanych w internecie. Można wysyłać materiały, zapisywać niedokończone ogłoszenia jako wersje robocze i dopracowywać je później, a także wyświetlać zawartość albumów. Dopuszczalne typy materiałów mogą się różnić zależnie od usługodawcy.

#### Szybki start

Należy zasubskrybować usługę u usługodawcy umożliwiającego udostępnianie zdjęć online. Usługę można zazwyczaj subskrybować na stronie internetowej usługodawcy. Szczegółowe informacje na temat subskrybowania usługi uzyskasz od usługodawcy. Informacje na temat współpracujących usługodawców znajdziesz na stronie www.nokia.com/support.

Po uruchomieniu usługi po raz pierwszy użytkownik jest proszony w aplikacji Share online o utworzenie nowego konta oraz wybranie nazwy użytkownika i hasła. Aby przejść do ustawień konta później, wybierz **Opcje** > **Ustawienia**.

#### Przesyłanie plików multimedialnych

W aplikacji Zdjęcia wybierz Zrobione, pliki, które chcesz przesłać, a następnie Opcje > Wyślij > Prześlij do internetu. Do usług online można też przejść z kamery głównej.

Aby utworzyć nowe konto usługi, wybierz Udost. online, usługi, a następnie Opcje > Dodaj nowe konto.

Po wybraniu usługi możesz otwierać i wyświetlać wybrane zdjęcia oraz pliki wideo, porządkować je, dodawać do nich tekst, a także dodawać nowe pliki do usługi.

Aby połączyć się z usługą i przesłać pliki do internetu, wybierz **Opcje > Prześlij do internetu** lub naciśnij klawisz połączenia.

Aby anulować proces przesyłania do internetu i zapisać utworzoną wiadomość jako wersję roboczą, wybierz Wróć lub Anuluj > Zapisz jako k. roboczą.

## Otwieranie usługi online

Aby wyświetlić przesłane zdjęcia i pliki wideo za pośrednictwem usługi online oraz wysłane elementy i wersje robocze w urządzeniu, wybierz **Zrobione > Opcje > Otwórz usługi online**. Aby po utworzeniu nowego konta offline lub zmodyfikowaniu konta bądź ustawień usługi za pomocą przeglądarki na kompatybilnym komputerze uaktualnić listę usług w urządzeniu, wybierz **Opcje > Pobierz usługi** oraz usługę.

Po otwarciu usługi wybierz jedną z następujących opcji:

- Otwórz w przeglądarce aby połączyć się z wybraną usługą oraz wyświetlić w przeglądarce przesłane albumy i wersje robocze. Widok może się różnić zależnie od usługodawcy.
- Kopie robocze aby wyświetlić i edytować wersje robocze oraz przesyłać je do internetu.
- Ostatnio wysłane aby wyświetlić ostatnie 20 wpisów utworzonych za pomocą urządzenia.
- Nowe ogłoszenie aby utworzyć nowy wpis. Dostępne opcje mogą się różnić zależnie od usługodawcy.

### Share online — ustawienia

Aby edytować ustawienia kont lub aplikacji Share online w aplikacji, wybierz Otwórz usługi online > Opcje > Ustawienia, przewiń do żądanego ustawienia i naciśnij klawisz przewijania.

#### Moje konta

W sekcji Moje konta użytkownik może tworzyć nowe lub edytować istniejące konta.

Aby utworzyć nowe konto, wybierz Opcje > Dodaj nowe konto.

Aby dokonać edycji istniejące konta, wybierz to konto i **Opcje** > **Edytuj**.

Określ odpowiednie opcje:

- Nazwa konta aby wprowadzić nazwę konta.
- Usługodawca aby wybrać usługodawcę. Nie można zmienić usługodawcy istniejącego konta. Aby korzystać z usług innej firmy, należy utworzyć nowe konto. Po usunięciu konta z Moich kont zostaną też usunięte usługi przypisane do tego konta, łącznie z wysłanymi elementami.
- Nazwa użytkownika aby wpisać nazwę użytkownika konta utworzoną w momencie rejestrowania się w usłudze online.
- Hasło aby wpisać hasło do konta utworzone w momencie rejestrowania się w usłudze online.

• Rozmiar wysyłan. zdjęcia — aby wybrać rozmiar zdjęć przesyłanych do usługi.

#### Ustawienia aplikacji Share online

Wybierz Udost. online, usługę, Opcje > Ustawienia > Ustawienia aplikacji, a następnie jedną z następujących opcji:

- Rozm. wyśw. zdjęcia aby wybrać rozmiar, w jakim zdjęcie jest wyświetlane na urządzeniu. To ustawienie nie wpływa na rozmiar przesyłanego zdjęcia.
- Rozmiar wyśw. tekstu aby wybrać rozmiar czcionki teksu.

# Share online — zaawansowane ustawienia

Aby zmienić punkt dostępu, za pomocą którego urządzenie łączy się z usługą online, wybierz Udost. online, usługę, a następnie Opcje > Ustawienia > Zaawansowane > Domyślny punkt dostępu.

#### Usługodawcy

Aby wyświetlić lub edytować ustawienia usługodawcy, dodać nowego usługodawcę albo wyświetlić informacje o usługodawcy, wybierz **Usługodawcy**. Po zmianie usługodawcy usuwane są wszystkie dane konta utworzonego dla poprzedniego usługodawcy. Nie można zmieniać ustawień predefiniowanych usługodawców.